## Manuale per i genitori per fissare colloquio con i docenti

I genitori riceveranno un link per collegarsi alla pagina degli appuntamenti del docente. Il genitore dovrà autenticarsi con l'account del figlio facendo attenzione che compaia in alto a destra come in figura. In caso contrario dovrà cliccare sul pulsante esci e autenticarsi nuovamente con l'account del figlio. Il link inviato per fissare l'appuntamento non cambia. Una volta autenticati potete procedere a selezionare, nel giorno prescelto, lo slot temporale di 6-10 minuti che vedrete disponibile.

|                 | @icmazzinimessina.com   Esci |
|-----------------|------------------------------|
| Google calendar |                              |

Fai clic su uno spazio per appuntamento aperto per registrarti. Se non ci sono spazi disponibili, prova un intervallo di tempo diverso. Per annullare uno spazio per appuntamento che hai già fissato, esci da questa pagina di iscrizione ed elimina l'evento dal tuo calendario.

| Oggi | 3 – 9 gen 2021 |         |         |         |                                     | Ago     | iorna Giorno Settima | na |
|------|----------------|---------|---------|---------|-------------------------------------|---------|----------------------|----|
|      | dom 1/3        | lun 1/4 | mar 1/5 | mer 1/6 | gio 1/7                             | ven 1/8 | sab 1/9              |    |
| 11AM |                |         |         |         | Colloquie<br>Colloquie<br>Colloquie |         |                      | ^  |
| 12PM |                |         |         |         | Colloquie                           |         |                      |    |
| 1PM  |                |         |         |         |                                     |         |                      |    |

A questo punto vi apparirà una finestra (come in figura), nel quale potrete modificare il testo del motivo del colloquio (che può tranquillamente restare invariato se non avete particolari esigenze), e potete cliccare sul pulsante "Salva"

| Fissa un aj | ppuntamento                                                                                                    | ×                                                                                           |
|-------------|----------------------------------------------------------------------------------------------------|---------------------------------------------------------------------------------------------|
| Cosa        | Colloquio con i genitori (Carmen Speziale)<br>gio. 7 gennaio 2021, 11:30AM – 11:40AM                                                                                                    | <b>Suggerimento</b> : Puoi<br>personalizzare i dettagli<br>dell'evento dopo averlo salvato. |
| Chi         | Carmen Speziale                                                                                                    |                                                                                             |
| Dove        |                                                                                                    |                                                                                             |
| Descrizione | Il genitore dopo aver fatto accesso a Google con<br>l'account del proprio figlio, cliccherà sul link che troverà<br>nell'email inviata. Vedrà, subito, visualizzata la pagina<br>di Calendar con gli spazi disponibili per gli<br>appuntamenti. Per prenotare un appuntamento dovrà<br>semplicemente cliccare sopra uno degli spazi<br>disponibili e confermare la prenotazione con Salva. Si<br>Salva Annulla |                                                                                             |

A questo punto l'appuntamento sarà fissato e potrete andare nel calendario dell'account di vostro figlio per visualizzarlo

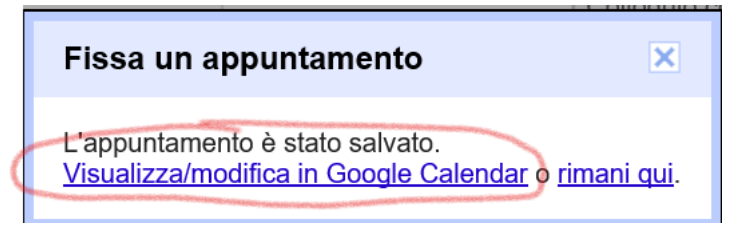

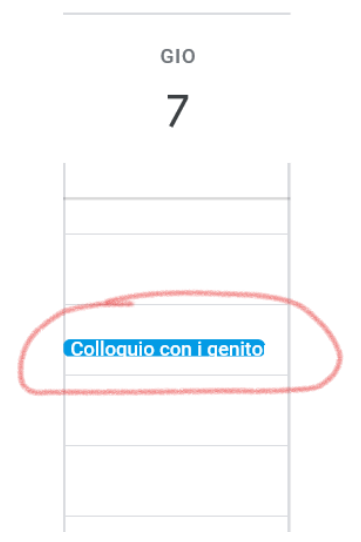

disponibili e confermare la prenotazione con Salva. Si

Nel calendario di vostro figlio nel giorno selezionato per il colloquio vedrete l'appuntamento fissato e cliccandoci sopra vedrete la pagina con il dettaglio e il link a Google Meet da utilizzare il giorno dell'appuntamento. Da questa pagina di dettaglio è anche possibile cancellare l'appuntamento cliccando sull'icona cestino che si trova in alto. Apparirà una finestra che chiederà se inviare una notifica all'insegnante di avvenuta disdetta. Cliccate sul tasto invia e l'appuntamento sarà cancellato e sarà inviata una notifica al docente.

Si raccomanda la massima puntualità in quanto tutto è gestito informaticamente e non permetterà di prolungare le sessioni degli appuntamenti oltre lo spazio temporale previsto.

Si ringrazia per la collaborazione e per eventuali problematiche potete scrivere all'animatore digitale: carmen.speziale@icmazzinimessina.com

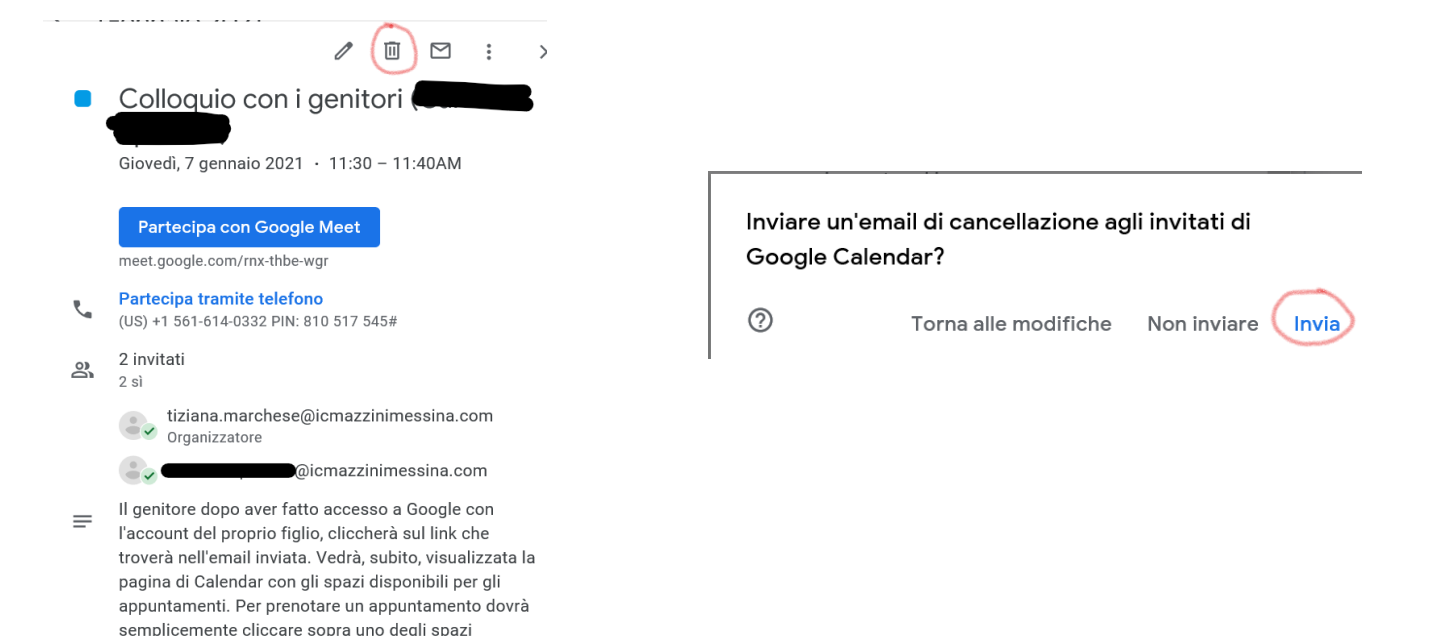